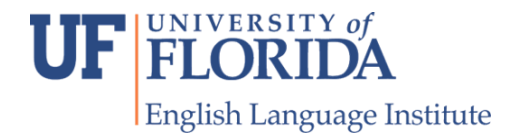

# **Listening and Speaking**

### Prism 1, Cambridge {Olga Moody LS30}

Instructions how to buy a book on RedShelf: <u>https://online.flippingbook.com/view/500382795/2/</u>

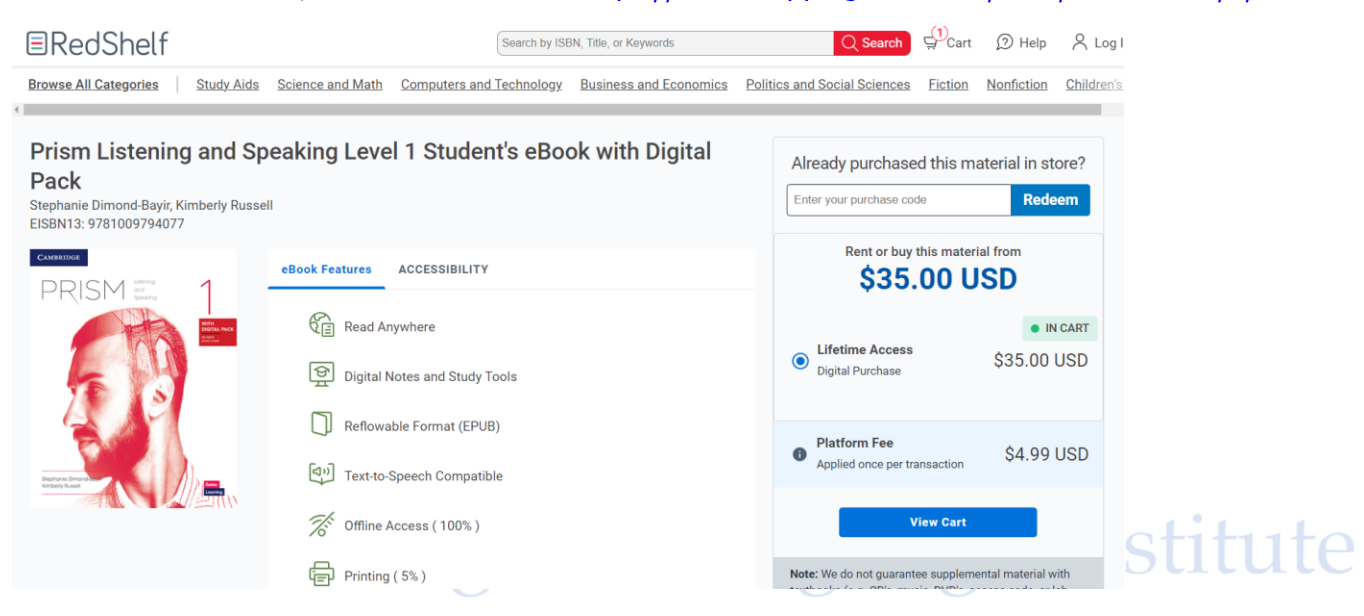

#### 21<sup>st</sup> Century Communication, NGL

#### 2<sup>nd</sup> ed., Listening/Speaking & Critical Thinking with Spark

The paper book is available at the **UF bookstore.** Purchasing the paperback copy gives you access to the eBook. Keep your receipt. You can return or exchange the book with a receipt.

You can buy the **eBook online**. Please wait until you meet your instructor. eBooks have complicated refund/return policies: <u>https://help.cengage.com/mindtap/mt-student/common/return.policy.html</u>

### eBook and Spark purchase Read the instructions and watch the video here: <u>https://help.eltngl.com/spark/student/olp-</u> <u>create-own-acct.html</u>

Buy Level 3 {LS40, Melina Jimenez} or Level 4 {LS50/51 Jen Ramos and Melina Jimenez} here: <u>https://www.cengage.com/coursepages/21CC2e</u>

### Fall 2024 Digital Access Instructions for Students

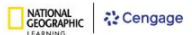

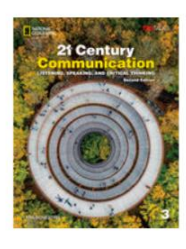

Level 3

Spark Online Practice Instant Access (eBook included)

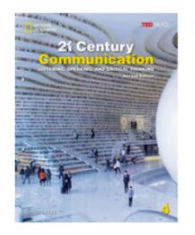

Level 4 Spark Online Practice Instant Access (eBook included)

| 21st Century Commu<br>Access   2nd Edition<br>Jessica Williams<br>Online Practice<br>from \$43.00 | unication 2: Spark platform, Instant<br>า                                                                                                    | of<br>A                |
|---------------------------------------------------------------------------------------------------|----------------------------------------------------------------------------------------------------|------------------------|
| Cengage                                                                                           | Online Practice: 21st Century Communication 2: Spark platform, Instant Access <ul> <li>21st Century Communication 2: Spark \$43.00 platform, Instant Access</li> <li>ISBN: 9780357855744</li> </ul> | 543.00<br>ge Institute |

| Cengage                  |  |
|--------------------------|--|
| Sign in                  |  |
| Email                    |  |
| NEXT                     |  |
| Need help signing in?    |  |
| New user? Create Account |  |

#### Step ONE For ebook (this is the digital version only):

1) You will be required to create a Cengage account for the ebook with your email and password.

EKJ

- 2) Remember your password.
- Take a screenshot of the access code.
- 4) Click the green ACCESS button.
- 5) Go to the Spark Platform and Register.

#### Step ONE for the paper textbook (this gives you access to the digital version):

- 1) Go to the Spark Platform and Register.
- ge Institute 2) Remember the email and password.
- 3) Enter your Region, Book, and level to get the Course Key.
- 4) Take a Screenshot.
- 5) Enter the Course Key and the access code.
- 6) Enter your profile information.

VIDEO: How to make an account: https://help.eltngl.com/spark/student/olp-create-own-acct.html

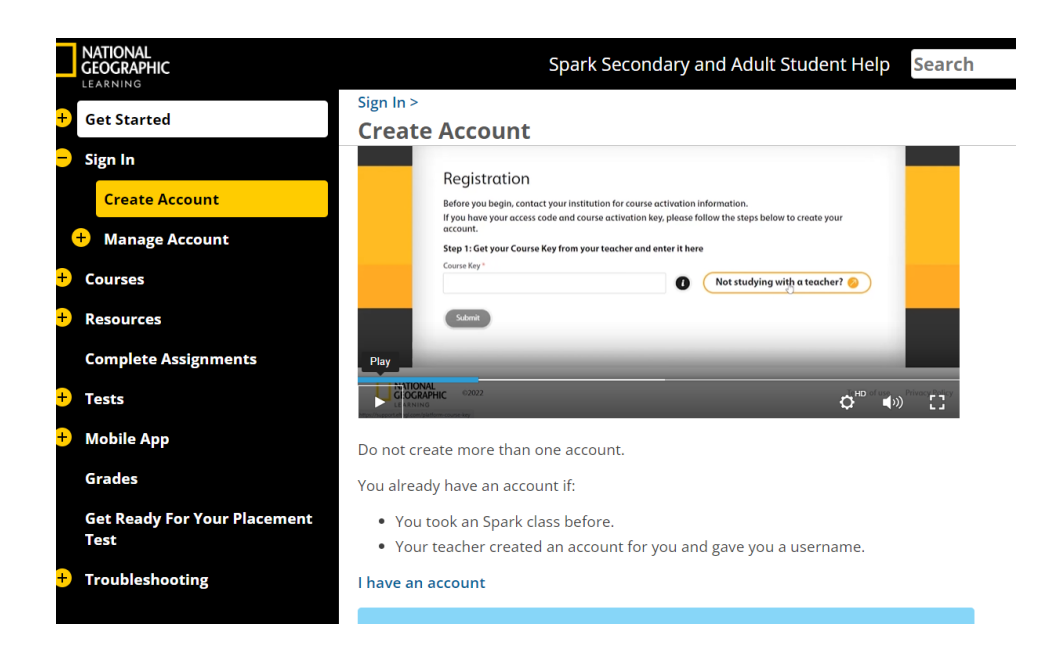

## **Reading Books**

Reading for Today – Themes 1 {Zoe Witty RW10/20} Buy eBook online here: https://www.cengage.com/c/isbn/9781305579958/

### **Reading Explorer**

### Level 2 {Eva Combs RW30 & Olga Moody RW31}

### Level 3 {Melina Jimenez RW40 & Lynne Clark RW41}

### Level 4 {Todd Allen RW50 & Matt Goode RW51}

You can buy the textbook at the UF bookstore. Keep your receipt. You can return or exchange with a receipt.

### Paperback book Resources online

For students with the **paperback** copy: <u>https://eltngl.com/sites/reading-explorer/home</u> Click Student Resources. Click on your level.

### e-book

Your instructor will tell you if you need to purchase the online workbook. You can purchase Reading Explorer ebooks here: <u>https://www.cengage.com/coursepages/AcademicSmartPak</u> This page includes **video** instructions for students, and a downloadable PDF.

Direct links to each book: Level 2 <u>https://www.cengage.com/c/reading-explorer-2-student-s-book-3e-bohlke-macintyre/9780357116265/</u> Level 3: <u>https://www.cengage.com/c/isbn/9780357116272/</u> Level 4: <u>https://www.cengage.com/c/isbn/9780357116296/</u>

## **Pearson Book Purchasing**

Direct purchasing options at our ESL Online Stores <a href="https://estore.pearsoneltusa.com/">https://estore.pearsoneltusa.com/</a>

- 1. Go to the eBook website.
- 2. Scroll or search Azar Grammar, Longman Academic Writing, or Ready to Write, or follow the links below.
- 3. Click on your book title.

#### **Writing Books**

#### **Ready to Write**

Level 1 {Zoe Witty RW 10/20} https://estore.pearsoneltusa.com/products/a101701548707 Level 2 {Eva Combs RW30} https://estore.pearsoneltusa.com/products/a101701548512?isbn=ready%20to%20write

### Level 3 {Lynne Clark R<mark>W</mark>41}

https://estore.pearsoneltusa.com/products/a101701719348

#### Digital and print options.

|                                  | Ready To Wr                                        | ite Level 3           |             |
|----------------------------------|----------------------------------------------------|-----------------------|-------------|
| READY TO                         | Digital                                            | Print                 |             |
|                                  | Ready to Write 3 Fl<br>ISBN:9780136916338   \$46.8 | lip Book<br>∺ \$35.11 |             |
| access code inside               |                                                    |                       | \$35.11     |
| KAREN BLANCHARD • CHRISTINE ROOT |                                                    |                       | Add to cart |

#### **Longman Academic Writing 5**

Digital or Print options.

#### {Todd Allen RW50 & Matt Goode RW51}

from Essays to Research Papers. Alan Meyers. <u>https://estore.pearsoneltusa.com/products/a103000192931?isbn=longman%20academic%20</u> <u>writing</u>

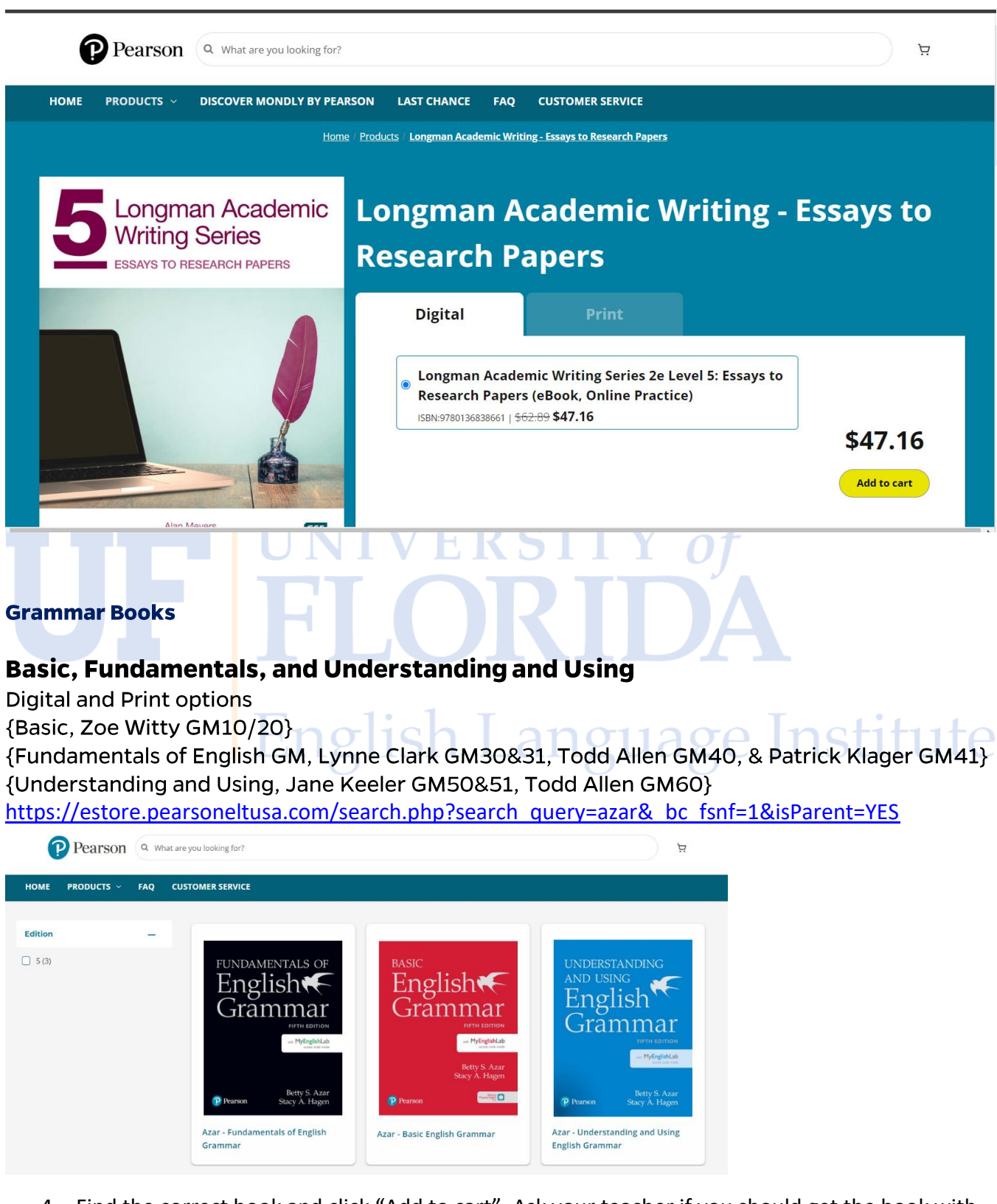

4. Find the correct book and click "Add to cart". Ask your teacher if you should get the book with myEnglishLab or other components.

#### Fall 2024 Digital Access Instructions for Students

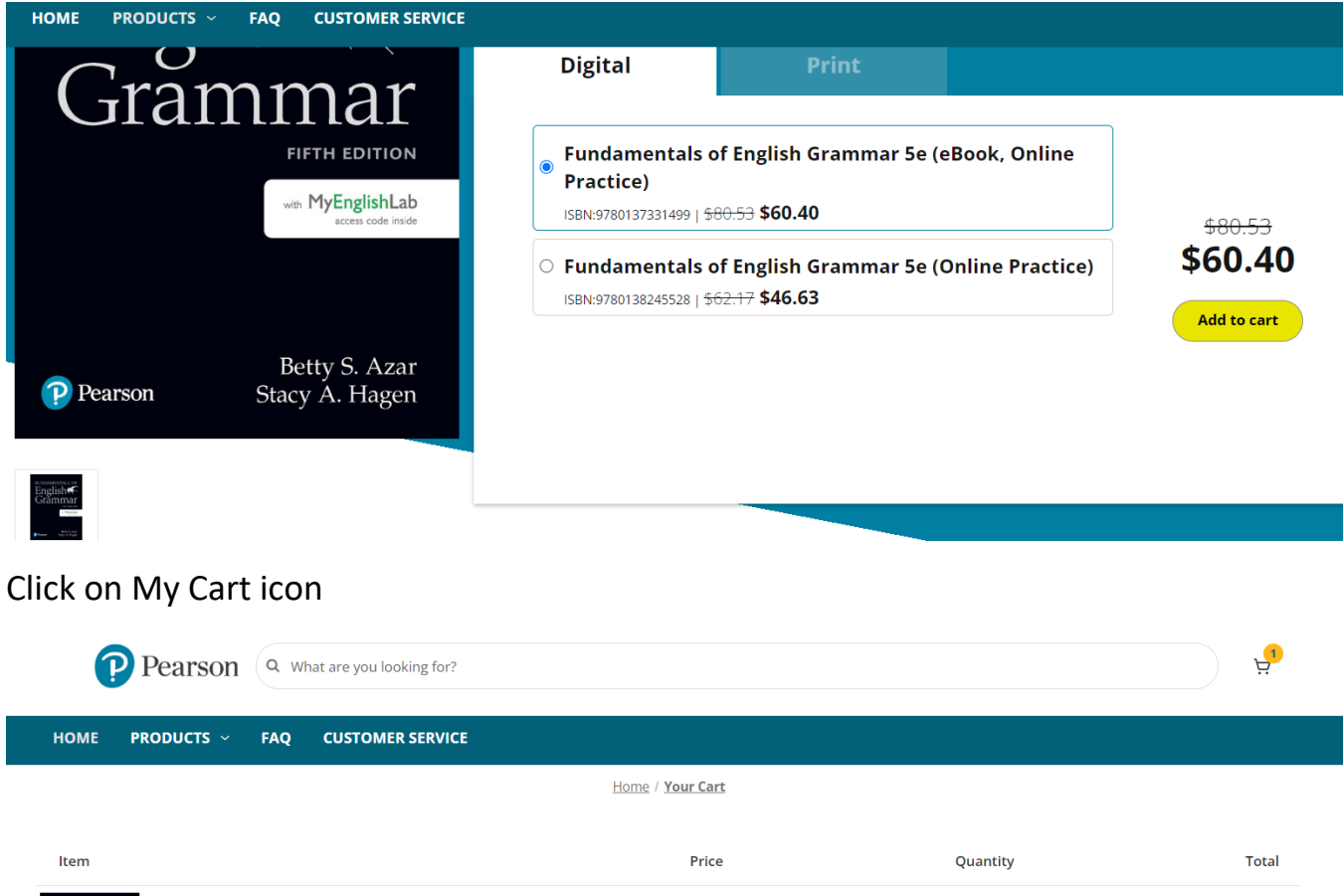

|                                                                                      | Price   | Quantity     | Total                                           |
|--------------------------------------------------------------------------------------|---------|--------------|-------------------------------------------------|
| Fundamentals of English Grammar 5e (eBook, Online<br>Practice)<br>ISBN:9780137331499 | \$60.40 |              | \$60.40 🙁                                       |
|                                                                                      |         | Subtotal:    | \$60.40                                         |
|                                                                                      |         | Coupon Code: | Add Coupon                                      |
|                                                                                      |         | Grand total: | \$60.40                                         |
|                                                                                      |         | (Taxe        | s will be calculated and added at the Checkout) |

Check out

## **Pearson Checkout Instructions**

Here are the purchasing instructions for the Pearson website.

When you are ready to checkout:

| Customer                                                                                                    |          | Order           | Summary                                                                                                    | Edit Car |
|----------------------------------------------------------------------------------------------------|----------|-----------------|----------------------------------------------------------------------------------------------------|----------|
| Email                                                                                                    |          | 1 Item          |                                                                                                    |          |
| I                                                                                                    | CONTINUE | R.R.P.M.P.V.4.3 | 1 x Fundamentals of                                                                                            | \$60.4   |
| By completing your purchase and providing your<br>email address, you are consenting to receive<br>marketing emails about our products,<br>promotions, and special offers, including<br>abandroed, east enable. You sen user whereing from |          | Gramma          | English Grammar 5e<br>(eBook, Online<br>Practice)<br>Digital Item                                              |          |
| our marketing emails at any time by clicking the<br>'unsubscribe' link at the bottom of our emails.                                                                                                    |          | Subtota         | al de la constante de la constante de la constante de la constante de la constante de la constante de la const | \$60.4   |
|                                                                                                    |          | Tax             |                                                                                                    | \$0.0    |
|                                                                                                    |          | Coupor          | /Gift Certificate                                                                                              |          |
| Billing                                                                                                    |          | Total (         | JSD)                                                                                                    | 60.40    |
|                                                                                                    |          |                 |                                                                                                    |          |

After you provide your **email**, you will type in your **billing** address. (This is the address where the credit card is registered). Now you can enter your credit card **payment** information and purchase the eBooks. You will receive an email with the access codes.